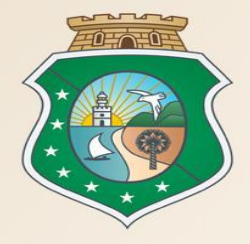

# GOVERNO DO ESTADO DO CEARÁ

Secretaria do Planejamento e Gestão

# **Workshop Planejamento Anual de Compras - 2019**

VALDIR AUGUSTO DA SILVA Coordenador de Gestão de Compras

Fortaleza – 28 de Fevereiro de 2019

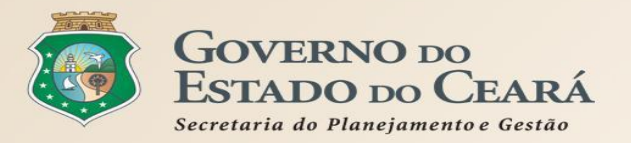

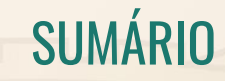

- ✤ DEFINIÇÃO
- FUNDAMENTAÇÃO LEGAL
- ✤ OBJETIVOS DO PLANEJAMENTO ANUAL
- ETAPAS DO PLANEJAMENTO ANUAL
- FLUXO DO PLANEJAMENTO ANUAL
- PASSO A PASSO DA UNIDADE CONTRATANTE
- CRONOGRAMA

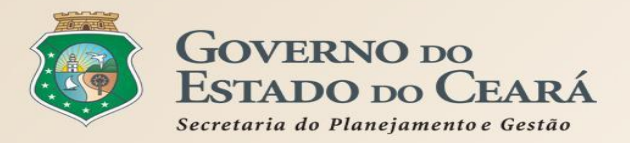

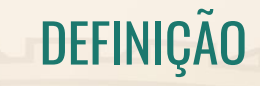

O Planejamento Anual de Compras 2019 é o processo de determinar as estimativas de aquisição de bens, materiais e serviços com vista a definir e coordenar estratégias que assegurem maior eficiência na gestão dos gastos da Administração Pública.

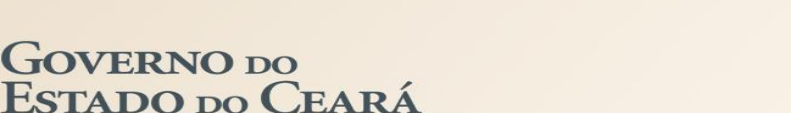

Secretaria do Planejamento e Gestão

- LEI Nº 8.666/1993 art. 15 § 7º Nas compras deverão ser observadas, ainda: II a definição das unidades e das quantidades a serem adquiridas em função do consumo e utilização prováveis, cuja estimativa será obtida, sempre que possível, mediante adequadas técnicas quantitativas de estimação;
- LEI Nº 15.306/2013 art. 31 Para a ampliação da participação das microempresas e empresas de pequeno porte nas licitações, a Administração Pública Estadual deverá: II - padronizar e divulgar as especificações dos bens e serviços contratados de modo a orientar as microempresas e empresas de pequeno porte para que adequem os seus processos produtivos;
- LEI Nº15.910/2015 art.4º As aquisições de alimentos da Agricultura Familiar serão integradas ao Sistema de Compras do Governo do Estado do Ceará, mediante articulação das ações referentes ao planejamento e à gestão de compras, visando propiciar maior agilidade e transparência na aquisição dos gêneros alimentícios para a Administração Pública Estadual, bem como o fortalecimento da agricultura familiar;
- DECRETO Nº32.901/2018 art. 6º As compras de bens, materiais e serviços deverão ser realizadas, prioritariamente, agrupando-se todas as necessidades de consumo da Administração Pública Estadual Direta, dos Fundos Especiais, das Autarquias, das Fundações, das Empresas Públicas, das Sociedades de Economia Mista e das demais entidades controladas direta ou indiretamente pelo Estado, de forma a otimizar o poder corporativo de compra do Estado;

FUNDAMENTAÇÃO LEGAL

# **JURISPRUDÊNCIA NO TCU**

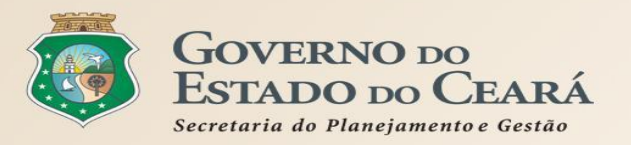

- As aquisições de bens pela Administração devem estar baseadas em estudos prévios que emonstrem a necessidade e viabilidade das aquisições, a fim de evitar o mau uso de recursos públicos e não limitar o sucesso dos objetivos que se buscam atingir. Acórdão 2221/2012-Plenário | Relator: WALTON ALENCAR RODRIGUES
- Compras, sempre que possível, devem ser planejadas com base no histórico de registros de consumo dos materiais. Acórdão 1380/2011-Plenário | Relator: JOSÉ MUCIO MONTEIRO
- A administração deve realizar planejamento prévio de seus gastos anuais, de modo a evitar fracionamento de despesas de mesma natureza e a realizar procedimentos licitatórios dentro das modalidades adequadas. Asórdão 743/2009 Planário I Palator: MARCOS REMOUERER

Acórdão 743/2009-Plenário | Relator: MARCOS BEMQUERER

 A Administração deve adotar medidas para a realização de adequado planejamento das necessidades de consumo anual da entidade, realizando um único procedimento licitatório, com preservação da modalidade pertinente ao valor total da aquisição, quando da compra/contratação de material/serviço, que deve abranger o exercício financeiro a fim de evitar fracionamento de despesas. Acórdão 665/2008-Plenário | Relator: AUGUSTO SHERMAN

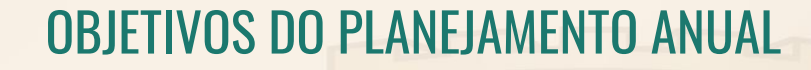

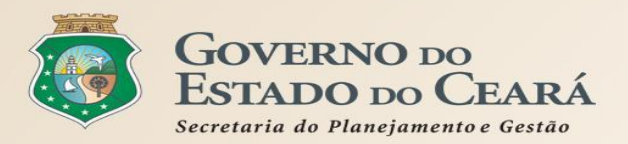

- Fortalecer a cultura de planejamento nas 820 unidades compradoras do Estado;
- Possibilitar aderência entre o planejamento de compras e o planejamento estratégico da unidade compradora;
- Aperfeiçoar a estimação dos gastos com aquisições em alinhamento com as propostas orçamentárias;
- Priorizar o agrupamento de todas as necessidades de consumo de bens e serviços da Administração Pública Estadual, nos termos do art. 6º do Decreto nº 32.901/2018;
- Ampliar as compras corporativas por meio do registro de preços, favorecendo a economia processual e o ganho de escala;
- Aperfeiçoar o processo de padronização dos itens, com impacto direto na qualidade das aquisições;
- Ampliar a transparência com a divulgação das estimativas de aquisição de todas as unidades compradoras no Portal de Compras do Estado;
- Comunicar ao mercado fornecedor o potencial de aquisição de toda Administração Pública Estadual, possibilitando as adequações necessárias.

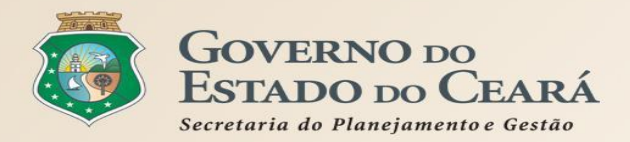

# ETAPAS DO PLANEJAMENTO ANUAL Premissas

## **Preparação - Seplag**

Organização das informações de histórico de compras em 2018, no Licitaweb

• Padronização dos itens do Catálogo;

- Itens adjudicados em 2018;
- Itens "em uso": 11 mil, entre materiais permanente e de consumo e serviços;
- Sistemáticas de aquisição: licitação, cotação eletrônica, RP, chamada pública, dispensa e inexigibilidade.

**Estimação - Compradores** Inclusão das estimativas de aquisição

para 2019, incluindo as contratações já realizadas

• 820 unidades compradoras - adm. direta e indireta e escolas estaduais;

- Unidade de fornecimento do Catálogo;
- Alinhamento com o orçamento;
- Estimativas para em 2019;
- Inclusão de novo item e informar zero para os que não for adquirir.

**Consolidação - Seplag** Validação e finalização do planejamento

- Análise da qualidade das estimativas informadas;
- Reabertura de planejamentos para correções, se necessário;
- Divulgação no Portal de Compras;
- Definição de estratégias priorizando as compras corporativas.

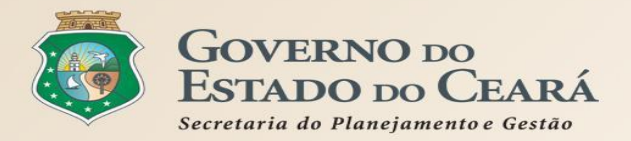

# FLUXO DO PLANEJAMENTO ANUAL DE COMPRAS - 2019

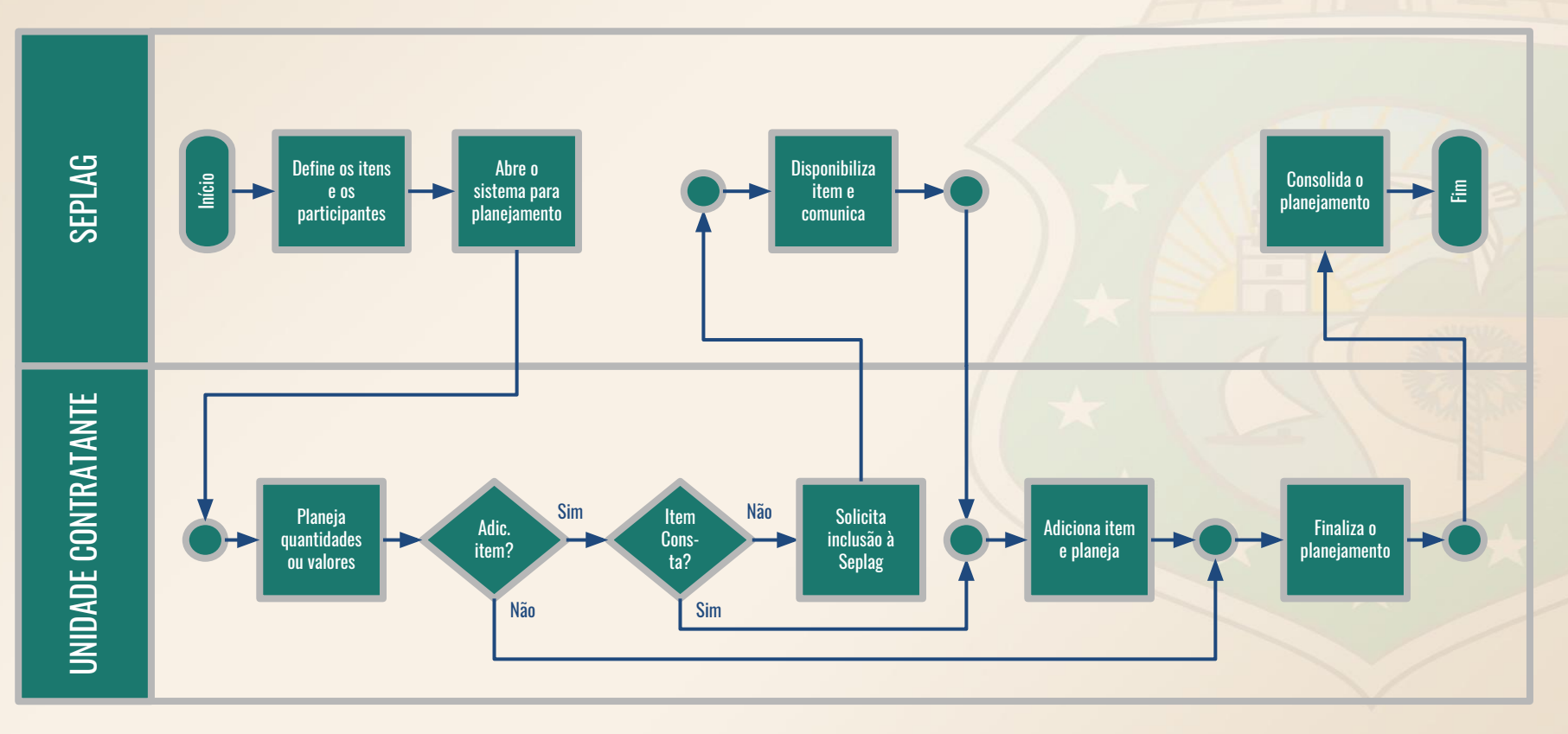

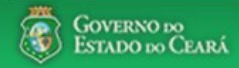

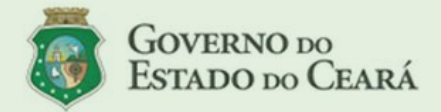

#### LICITAWEB - Publicação das Licitações v1.8

É um sistema por meio do qual os órgãos e entidades do Governo do Estado divulgam as licitações e contratações diretas, assim como disponibilizam os instrumentos convocatórios e demais informações sobre os procedimentos de aquisição.

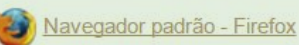

### PASSO A PASSO DO SISTEMA LICITAWEB - AMBIENTE DE PRODUÇÃO https://s2gpr.sefaz.ce.gov.br/licita-web

| Usuário    | GESTOR UNIDADE CONTRATANTE                                                                                                    |
|------------|----------------------------------------------------------------------------------------------------|
| Login      | CPF DO USUÁRIO                                                                                                    |
| Senha      | Senha de acesso ao S2GPR                                                                                                    |
| Permissões | Informar quantidades ou valores (no caso de serviço) nos planejamentos, de acordo<br>com as necessidades de aquisição no ano. |

LICITAWEB - MÓDULO PLANEJAMENTO TIPO - ANUAL

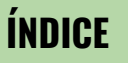

- 1. Fazendo login no Licitaweb;
- 2. <u>Localizando um planejamento</u>
- 3. Informando dados do planejamento
- 4. Inserindo novo item no planejamento
- 5. Atualizando o Endereço de Entrega
- 6. <u>Finalizando o planejamento</u>

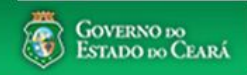

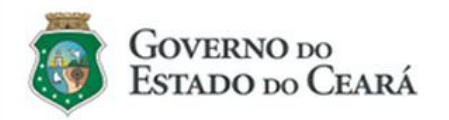

#### LICITAWEB - Publicação das Licitações v1.8

É um sistema por meio do qual os órgãos e entidades do Governo do Estado divulgam as licitações e contratações diretas, assim como disponibilizam os instrumentos convocatórios e demais informações sobre os procedimentos de aquisição.

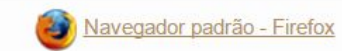

|   | Cidadão<br>Acompanhe as Licitações Publicadas |    |
|---|-----------------------------------------------|----|
|   | Usuário (CPF):                                |    |
| F | Senha:                                        |    |
|   | Lembrar-me neste computador                   |    |
|   | ENTRAR ESQUECI MINNA Senna                    |    |
|   |                                               |    |
|   | UNIDADE CONTRATANTE - Acessando o             |    |
|   | Licitaweb                                     |    |
|   | 2 Digite a senha:                             |    |
|   | 3. Clique em Entrar.                          | 10 |

## Licitaweb

| Início                                   | Publicações                                                                         | ltens Adjudicados | Planejamento                              | Registro de Preç                    | os                   |   | ა.<br>1 | Marque o plane |
|------------------------------------------|-------------------------------------------------------------------------------------|-------------------|-------------------------------------------|-------------------------------------|----------------------|---|---------|----------------|
| Planejam<br><b>Pesqu</b>                 | ento » Lista<br>J <b>isar                                     </b>                  | uir               | <b>Planejamento</b><br>Visualizar Planeja | imentos Disponíveis                 |                      |   | 4.      |                |
| Numer<br>Data Ir<br>Natur<br>Sel<br>Tipo | ro:<br>nicio Realizacao:<br>reza da Aquisição:<br>ecione<br>de Aquisição:<br>ecione | Descricao:        | :ao: Tipo<br>An                           | <sup>,</sup> Planejamento:<br>ual ▼ | Status:<br>Selecione | • |         |                |
| Pesquisa                                 | ur <u>Limpar</u>                                                                    |                   |                                           |                                     |                      |   |         |                |

| \$ 8     | TIPO STATUS NÚMERO DESCRIÇÃO |                      |               | DESCRIÇÃO                                                                  | UNID. PLANEJADORA                                  | REALIZAÇÃO                 |
|----------|------------------------------|----------------------|---------------|----------------------------------------------------------------------------|----------------------------------------------------|----------------------------|
|          | Registro de<br>Preço         | eço Em Realização 20 |               | REGISTRO DE PREÇOS DE MATERIAL DE CONSUMO - LIMPEZA<br>(VASSOURAS E RODOS) | SECRETARIA DO PLANEJAMENTO E<br>GESTÃO             | 18/02/2019 -<br>22/02/2019 |
|          | 3 gistro de<br>ço            | Em Realização        | 2019/0166     | REGISTRO DE PREÇOS DE MATERIAL DE CONSUMO - UTENSÍLIOS<br>DE LIMPEZA       | SECRETARIA DO PLANEJAMENTO E<br>GESTÃO             | 18/02/2019 -<br>22/02/2019 |
|          | Anual                        | Em Realização        | 2019/0042     | PLANEJAMENTO ANUAL DE COMPRAS 2019                                         | SECRETARIA DO PLANEJAMENTO E<br>GESTÃO             | 19/02/2019 -<br>31/05/2019 |
|          | Registro de<br>Preço         | Finalizado           | 2019/0034     | REGISTRO DE PREÇOS PARA LOCAÇÃO DE MÓDULOS<br>HABITACIONAIS (CONTAINERS)   | SECRETARIA DA SEGURANCA PUBLICA E<br>DEFESA SOCIAL | 15/01/2019 -<br>05/02/2019 |
|          | Registro de<br>Preço         | Em Realização        | 2019/0001     | REGISTRO DE PREÇOS DE MATERIAL DE CONSUMO - LIMPEZA<br>(SANEANTES)         | SECRETARIA DO PLANEJAMENTO E<br>GESTÃO             | 11/02/2019 -<br>22/02/2019 |
|          | Registro de<br>Preço         | Finalizado           | 2018/0985     | REGISTRO DE PREÇOS DE MATERIAL DE CONSUMO - SACOS PARA<br>LIXO             | SECRETARIA DO PLANEJAMENTO E<br>GESTÃO             | 20/12/2018 -<br>01/02/2019 |
| ). 52.24 | 0:8080/licita-v              | /eb/paginas/planej;  | amento/Planej | amentoList.seam                                                            | SUPERINTENDENCIA DE OBRAS                          | 19/12/2018 -               |

- Utilize um ou mais critérios de busca e clique em Pesquisar; 2.
- que o planejamento encontrado;

Lotaçã

🖂 🕜 Ajuda

UNIDADE CONTRATANTE - Informando dados do planejamento 1. Verifique as informações do planejamento, especialmente o status e o prazo de realização;

2. Clique na guia Itens.

| Início | Publicações | ltens Adjudicados | Planejamento | Registro de Preços |
|--------|-------------|-------------------|--------------|--------------------|
|--------|-------------|-------------------|--------------|--------------------|

# Planejamento 2019/0042

| Dados basicos Itens        | ecos                                                 |
|----------------------------|------------------------------------------------------|
| Tipo Planejamento: Numero: | Descricao:                                           |
| ANUAL 20190042             | PLANEJAMENTO ANUAL DE COMPRAS 2019                   |
| Status:                    | Data Inicio Realizacao: Data Fim Realizacao:         |
| Em Realização              | 19/02/2019 🗂 31/05/2019 🗂                            |
| Aquisicao:                 |                                                      |
|                            |                                                      |
| NATUREZA AQUISICA          | TIPO AQUISICAO                                       |
| MATERIAL DE CONSUMO        | MATERIAL DE LIMPEZA E PRODUÇÃO DE HIGIENIZAÇÃO       |
| MATERIAL DE CONSUMO        | COMBUSTÍVEIS E LUBRIFICANTES AUTOMOTIVOS             |
| MATERIAL DE CONSUMO        | COMBUSTÍVEIS E LUBRIFICANTES DE AVIAÇÃO              |
| MATERIAL DE CONSUMO        | COMBUSTÍVEIS E LUBRIFICANTES PARA OUTRAS FINALIDADES |
| MATERIAL DE CONSUMO        | GÁS ENGARRAFADO                                      |
| MATERIAL DE CONSUMO        | EXPLOSIVOS E MUNIÇÕES                                |
| MATERIAL DE CONSUMO        | ALIMENTOS PARA ANIMAIS                               |
| MATERIAL DE CONSUMO        | GÊNEROS DE ALIMENTAÇÃO                               |
| MATERIAL DE CONSUMO        | ANIMAIS PARA PESQUISA E ABATE                        |
| MATERIAL DE CONSUMO        | MATERIAL FARMACOLÓGICO                               |
| MATERIAL DE CONSUMO        | MATERIAL ODONTOLÓGICO                                |
| MATERIAL DE CONSUMO        | MATERIAL QUÍMICO                                     |
| MATERIAL DE CONSUMO        | MATERIAL DE COUDELARIA OU DE USO ZOOTÉCNICO          |
| MATERIAL DE CONSUMO        | MATERIAL DE CAÇA E PESCA                             |
| MATERIAL DE CONSUMO        | MATERIAL EDUCATIVO E ESPORTIVO                       |
| MATERIAL DE CONSUMO        | MATERIAL PARA FESTIVIDADES E HOMENAGENS              |
| MATERIAL DE CONSUMO        | MATERIAL DE EXPEDIENTE                               |
| MATERIAL DE CONSUMO        | MATERIAL DE PROCESSAMENTO DE DADOS                   |
| MATERIAL DE CONSUMO        | MATERIAIS E MEDICAMENTOS PARA USO VETERINÁRIO        |
|                            |                                                      |

### A Licitaweb

| Início | Publicações | ltens Adjudicados | Planejamento | Registro de Preços |
|--------|-------------|-------------------|--------------|--------------------|
|        |             |                   |              |                    |

#### Planejamento 2019/0177

### Dados basicos Itens Enderecos Pesq. Item do Planejamento Geral

### UNIDADE CONTRATANTE - Informando dados do planejamento

- 1. Digite para pesquisar ou clique na seta para ordenar os itens por grupo ou descrição;
- 2. Informe a quantidade ou valor (no caso de serviço) estimado de aqu<u>isição no ano planejado:</u>
- 3. Se houver item que não deseja planejar, informe O (zero);
- 4. Verifique se existem itens em outras páginas;
- 5. Clique em Salvar.

4

| Pe | sq. Item do | Planejamento Geral                                                                                                    |                                                                                    |        |                          |                  |        |         |          | Valor total histórico | <b>:</b> R\$ 29.838, | 00 Valo      | r total pla | nejado: R\$ 0,00 |
|----|-------------|----------------------------------------------------------------------------------------------------|------------------------------------------------------------------------------------|--------|--------------------------|------------------|--------|---------|----------|-----------------------|----------------------|--------------|-------------|------------------|
|    |             |                                                                                                    |                                                                                    |        | LINUD                    |                  |        | HISTORI | co       | PLAN                  | EJAMENTO             |              |             |                  |
|    | CODIGO      |                                                                                                    | GRUPO                                                                              | CLASSE | FORNECIMENTO             | STATUS           | QTD    | VALOR   | TOTAL    | QTD                   | VALOR<br>SERV        | VALOR<br>MAT | TOTAL       | REPLANEJAR       |
|    | •           |                                                                                                    |                                                                                    | •      | •                        | •                | ٠      | ÷       | •        | •                     | •                    |              |             | •                |
|    | 1961        | ESPONJA PARA LIMPEZA, SINTETICA, LADO EM ESPUMA<br>POLIURETANO OUTRO EM FIBRA SINTETICA ABRASIVA, EMBALAGEM<br>COM IDENTIFICACAO DO PRODUTO, MARCA DO FABRIC | 79 - EQUIPAMENTOS<br>E MATERIAIS PARA<br>LIMPEZA                                   | 20     | EMBALAGEM 1.0<br>UNIDADE | Em<br>Realização | 300,00 | 0,45    | 135,00   | 200,00                |                      | 0,45         | 90,00       |                  |
|    | 20656       | SABONETE, LIQUIDO CREMOSO PARA MAOS, ODOR AGRADAVEL,<br>COMPOSICAO: LAURIL ETER SULFATO DE SODIO - TENSOATIVO<br>ANIONICO, FRAGANCIA, CORANTE, ESPESSANTE,CO | 85 - ARTIGOS DE<br>HIGIENE                                                         | 10     | BOMBONA 5.0<br>LITROS    | Em<br>Realização | 150,00 | 18,00   | 2.700,00 | 200,00 -2             |                      | 18,00        | 3.600,00    |                  |
|    | 21199       | PORTA SABONETE, EM ABS, RESERVATORIO CAPACIDADE PARA 800<br>ML, COM FECHADURA E KIT PARA FIXACAO, BOTAO DE<br>ACIONAMENTO PARA EMISSAO DO SABONETE, COR BRAN | 45 - EQUIPAMENTO<br>DE INSTALAÇÕES<br>HIDRAULICAS,<br>SANITARIAS E DE<br>CALEFAÇÃO | 10     | UNIDADE 1.0<br>UNIDADE   | Em<br>Realização | 70,00  | 21,00   | 1.470,00 | 10,00                 |                      | 21,00        | 210,00      |                  |
|    | 42587       | INSETICIDA, AEROSOL, NAO CONTENDO CFC -<br>CLOROFLUORCARBONO, TUBO 300.0 MILILITRO                                                                           | 68 - SUBSTANCIAS E<br>PRODUTOS<br>QUIMICOS                                         | 10     | TUBO 300.0<br>MILILITRO  | Em<br>Realização | 50,00  | 7,80    | 390,00   | 0,00                  |                      | 7,80         | 0,00        |                  |
|    | 175404      | PAPEL TOALHA, 100% CELULOSE VIRGEM, MEDIDAS MINIMAS 22 X<br>20,5 CM, INTERFOLHA, 2 DOBRAS, FOLHA SIMPLES, COR BRANCA,<br>ALTA QUALIDADE, INODORO EMBALAGEM C | 85 - ARTIGOS DE<br>HIGIENE                                                         | 30     | CAIXA 2400.0<br>FOLHA    | Em<br>Realização | 430,00 | 19,89   | 8.552,70 | 10,00                 |                      | 19,89        | 198,90      |                  |
|    | 183792      | PANO DE CHAO, ALVEJADO, BORDAS ACABAMENTO OVERLOCK,<br>TIPO SACO, 100% ALGODAO, DIMENSOES 90 X 60CM, VARIACAO +/-<br>5%, AVULSO 1.0 UNIDADE                  | 79 - EQUIPAMENTOS<br>E MATERIAIS PARA<br>LIMPEZA                                   | 20     | AVULSO 1.0<br>UNIDADE    | Em<br>Realização | 100,00 | 1,02    | 102,00   | 20,00                 |                      | 1,02         | 20,40       |                  |
|    | 295639      | PAPEL HIGIENICO, FICHA TECNICA DO PRODUTO, RELATORIO DE<br>ENSAIO MICROBIOLOGICO EMITIDO POR LABORATORIO,<br>EMBALAGEM COM IDENTIFICACAO DO PRODUTO E MARCA  | 85 - ARTIGOS DE<br>HIGIENE                                                         | 30     | ROLO 600.0<br>METRO      | Em<br>Realização | 960,00 | 6,26    | 6.009,60 | 10,00                 |                      | 6,26         | 62,60       |                  |
|    |             |                                                                                                    | 70 - EQUIPAMENTOS<br>DE<br>PROCESSAMENTO                                           |        | EMPALACEM 1 0            | 9                | » »»   |         |          | . [                   |                      |              |             |                  |

# UNIDADE CONTRATANTE - Inserindo novo item no planejamento anual 1. Se for necessário incluir novo item, clique em "Pesq. Item do Planejamento Geral";

23

🖂 🕜 Ajuda

14

î

Clique na lupa. 2.

Licitaweb

Publicações Itens Adjudicados Planejamento Registro de Preços Início

| Planejamento 2 | 019/0177 |
|----------------|----------|
|----------------|----------|

| Da  | los basic  | os Itens 1 erecos                                                                                                    | Item:                                                                                            |    | 2                        |                  |        |           |        |       |                                                       |        |              |          |            |
|-----|------------|----------------------------------------------------------------------------------------------------|--------------------------------------------------------------------------------------------------|----|--------------------------|------------------|--------|-----------|--------|-------|-------------------------------------------------------|--------|--------------|----------|------------|
| Pes | q. Item do | Planejamento Geral                                                                                                    |                                                                                                  |    |                          |                  |        |           |        |       | l histórico: R\$ 29.838,00 Valor total planejado: R\$ |        |              |          |            |
|     |            |                                                                                                    | Salvar Cancelar                                                                                  |    |                          |                  |        |           |        |       | PLANES                                                | AMENTO |              |          |            |
|     | CODIGO     | DESCRICAO                                                                                                    |                                                                                                  |    |                          |                  |        |           |        |       |                                                       | VALOR  | VALOR<br>MAT | TOTAL    | REPLANEJAR |
|     | ÷          | ¢                                                                                                    |                                                                                                  |    |                          |                  |        |           |        |       |                                                       | ÷      |              |          | ÷          |
| כ   | 1961       | ESPONJA PARA LIMPEZA, SINTETICA, LADO EM ESPUMA<br>POLURETANO OUTRO EM FIBRA SINTETICA ABRASIVA, EMBALA<br>COM IDENTIFICACAO DO PRODUTO, MARCA DO FABRIC   |                                                                                                  |    |                          |                  |        |           |        |       |                                                       | ]      | 0,45         | 90,00    |            |
| ]   | 20656      | SABONETE, LIQUIDO CREMOSO PARA MAOS, ODOR AGRADAVE<br>COMPOSICAO: LAURIL ETER SULFATO DE SODIO - TENSOATIVC<br>ANIONICO, FRAGANCIA, CORANTE, ESPESSANTE,CO |                                                                                                  |    |                          |                  |        |           |        |       |                                                       |        | 18,00        | 3.600,00 |            |
|     | 21199      | PORTA SABONETE, EM ABS, RESERVATORIO CAPACIDADE PAR,<br>ML, COM FECHADURA E KIT PARA FIXACAO, BOTAO DE<br>ACIONAMENTO PARA EMISSÃO DO SABONETE, COR BRAN   |                                                                                                  |    |                          |                  |        |           |        |       |                                                       |        | 21,00        | 210,00   |            |
|     | 42587      | INSETICIDA, AEROSOL, NAO CONTENDO CFC -<br>CLOROFLUORCARBONO, TUBO 300.0 MILILITRO                                                                         |                                                                                                  |    |                          |                  |        |           |        |       |                                                       |        | 7,80         | 0,00     |            |
|     | 175404     | PAPEL TOALHA, 100% CELULOSE VIRGEM, MEDIDAS MINIMAS 22<br>20,5 CM, INTERFOLHA, 2 DOBRAS, FOLHA SIMPLES, COR BRAN<br>ALTA QUALIDADE, INODORO EMBALAGEM C    |                                                                                                  |    |                          |                  |        |           |        |       |                                                       |        | 19,89        | 198,90   |            |
|     | 183792     | PANO DE CHAO, ALVEJADO, BORDAS ACABAMENTO OVERLOCH<br>TIPO SACO, 100% ALGODAO, DIMENSOES 90 X 60CM, VARIACAC<br>5%, AVULSO 1.0 UNIDADE                     |                                                                                                  |    |                          |                  |        |           |        |       |                                                       |        | 1,02         | 20,40    |            |
| )   | 295639     | PAPEL HIGIENICO, FICHA TECNICA DO PRODUTO, RELATORIO D<br>ENSAIO MICROBIOLOGICO EMITIDO POR LABORATORIO,<br>EMBALAGEM COM IDENTIFICACAO DO PRODUTO E MARCA | HIGIENE                                                                                          | au | METRO                    | Realização       | 360,00 | 0,20 0.   | nna'en | 10,00 |                                                       |        | 6,26         | 62,60    |            |
| )   | 508939     | CABO, PAR TRANCADO, CATEGORIA 5 - 300M, EMBALAGEM 1.0<br>UNIDADE                                                                                           | 70 - EQUIPAMENTOS<br>DE<br>PROCESSAMENTO<br>DE DADOS, DE<br>SUPORTE<br>SOFTWARE E<br>SUPRIMENTOS | 90 | EMBALAGEM 1.0<br>UNIDADE | Em<br>Realização | 40,00  | 180,99 7. | 239,60 | 30,00 |                                                       |        | 180,99       | 5.429,70 |            |
|     |            | TONER PARA IMPRESSORA, MODELO HP LASERJET P2055DN,                                                                                                    | 70 - EQUIPAMENTOS<br>DE<br>PROCESSAMENTO                                                         |    | CAIVA 1.0                | Em               |        |           |        |       |                                                       |        |              |          |            |

Pesquisar Item Planejamento Geral

Publicações Itens Adjudicados

Início

- UNIDADE CONTRATANTE Inserindo novo item no planejamento anual 1. Insira o código ou descrição do item;
  - 2. Clique em Pesquisar;
  - Marque o item encontrado; 3.
  - Clique em Selecionar. 4.

| Da | dos basic | os Itens Enderecos                                                                                                    |                                                         |                                                                  |                       |                                            |                                  |         |          |              |        |              |            |          |           |                  |
|----|-----------|----------------------------------------------------------------------------------------------------|---------------------------------------------------------|------------------------------------------------------------------|-----------------------|--------------------------------------------|----------------------------------|---------|----------|--------------|--------|--------------|------------|----------|-----------|------------------|
|    |           | Planejamento Geral                                                                                                    | Pesquisar                                               | Limpar                                                           |                       |                                            |                                  |         |          |              |        | l histórico: | R\$ 29.838 | ,00 Valo | total pla | nejado: R\$ 0,00 |
|    |           |                                                                                                    |                                                         |                                                                  |                       |                                            |                                  |         |          |              |        | PLANE        | JAMENTO    |          |           |                  |
|    | CODIGO    | DESCRICAO                                                                                                    | Selecionar                                              | Visualizar                                                       |                       |                                            |                                  |         |          |              |        |              | VALOR      | VALOR    | TOTAL     | REPLANEJAR       |
|    | 0         | \$                                                                                                    | CÓDIGO                                                  | MATERIAL                                                         | SERVIÇO               | D DESCRIÇÃO                                | MATERIAL/S                       | SERVIÇO |          | E<br>CIMENTO | STATUS |              | SERV       | MAT      | TOTAL     |                  |
|    |           |                                                                                                    | 3                                                       | MANUTENC                                                         | AO E                  | MANUTENCAC                                 | E RECARGA                        | DE      |          |              |        |              | \$         |          |           | ¢                |
|    | 1961      | ESPONJA PARA LIMPEZA, SINTETICA, LADO EM ESPUMA<br>POLIURETANO OUTRO EM FIBRA SINTETICA ABRASIVA, EMBALA<br>COM IDENTIFICACAD DO PRODUITO, MARCA DO EARDIC  | 230                                                     | RECARGA I<br>SUPRIMENT<br>IMPRESSOR                              | DE<br>FOS PARA<br>RAS | TONNER - SEF<br>MANUTENCAC<br>TONNER -IMPF | RVICO DE<br>E RECARGA<br>RESSORA | DE      |          |              | Ativo  |              |            | 0,45     | 90,00     |                  |
|    | 20656     | SABONETE, LIQUIDO CREMOSO PARA MAOS, ODOR AGRADAVE<br>COMPOSICAO: LAURIL ETER SULFATO DE SODIO - TENSOATIVO<br>ANIONICO, FRAGANCIA, CORANTE, ESPESSANTE, CO | Selecionar<br>4                                         | Visualizar                                                       |                       |                                            |                                  | 1:      | a 1 de 1 |              |        |              |            | 18,00    |           |                  |
|    | 21199     | PORTA SABONETE, EM ABS: RESERVATORIO CAPACIDADE PAR-<br>ML, COM FECHADURA E KIT PARA FIXACAO, BOTAO DE<br>ACIONAMENTO PARA EMISSAO DO SABONETE, COR BRAN    |                                                         |                                                                  |                       |                                            |                                  |         |          |              |        |              |            | 21,00    | 210,00    |                  |
|    | 42587     | INSETICIDA, AEROSOL, NAO CONTENDO CFC -<br>CLOROFLUORCARBONO, TUBO 300 0 MILILITRO                                                                          |                                                         |                                                                  |                       |                                            |                                  |         |          |              |        |              |            | 7,80     |           |                  |
|    | 175404    | PAPEL TOALHA, 100% CELULOSE VIRGEM, MEDIDAS MINIMAS 22<br>20,5 CM, INTERFOLHA, 2 DOBRAS, FOLHA SIMPLES, COR BRANC<br>ALTA QUALIDADE, INODORO EMBALAGEM C    |                                                         |                                                                  |                       |                                            |                                  |         |          |              |        |              |            | 19,89    | 198,90    |                  |
|    | 183792    | PANO DE CHAO, ALVEJADO, BORDAS ACABAMENTO OVERLOCH<br>TIPO SACO, 100% ALGODAO, DIMENSOES 90 X 60CM, VARIACAC =<br>5%, AVULSO 1.0 UNIDADE                    |                                                         |                                                                  |                       |                                            |                                  |         |          |              |        |              |            | 1,02     | 20,40     |                  |
|    | 295639    | PAPEL HIGIENICO, FICHA TECNICA DO PRODUTO, RELATORIO D<br>ENSAIO MICROBIOLOGICO EMITIDO POR LABORATORIO,<br>EMBALAGEM COM IDENTIFICACAO DO PRODUTO E MARCA  | HIG                                                     | IENE                                                             | ου                    | METRO                                      | Realização                       | 500,00  | 0,20 0   | .009,600     | U,UU   |              |            | 6,26     | 62,60     |                  |
|    | 508939    | CABO, PAR TRANCADO, CATEGORIA 5 - 300M, EMBALAGEM 1.0<br>UNIDADE                                                                                            | 70 - EQUII<br>PROCES<br>DE DAD<br>SUP<br>SOFT<br>SUPRIM | PAMENTOS<br>DE<br>SAMENTO<br>DOS, DE<br>DRTE<br>VARE E<br>MENTOS |                       | EMBALAGEM 1.0<br>UNIDADE                   | Em<br>Realização                 | 40,00   | 180,99 7 | 239,60 3     |        |              |            | 180,99   | 5.429,70  |                  |
|    |           | TONER PARA IMPRESSORA, MODELO HP LASERJET P2055DN,                                                                                                    | 70 - EQUI<br>E<br>PROCES                                | PAMENTOS<br>DE<br>SAMENTO                                        |                       | C111/4 1 2                                 | Fm                               |         |          |              |        |              |            |          |           |                  |

antes de realizar a pesquisa.

Descrição Material/Serviço

Pesquisar Item Catalogo

Código

\* Informe o código ou descriçã

Planejamento Reg

# UNIDADE CONTRATANTE - Inserindo novo item no planejamento anual 1. Clique em Salvar para gravar a inclusão do item.

#### Licitaweb 21

Publicações Registro de Preços Itens Adjudicados Planejamento Início

#### Planejamento 2019/0177

| Da | dos basico  | os Itens Enderecos                                                                                                    | Item:                                                                                        |           |    |                          |
|----|-------------|----------------------------------------------------------------------------------------------------|----------------------------------------------------------------------------------------------|-----------|----|--------------------------|
| Pe | sq. Item do | Planejamento Geral                                                                                                    | 230                                                                                          | 2         |    |                          |
|    | CODIGO      | DESCRICAO                                                                                                    | Salvar <u>Cancelar</u>                                                                       |           |    |                          |
|    | •           | \$                                                                                                    |                                                                                              |           |    |                          |
|    | 1961        | ESPONJA PARA LIMPEZA, SINTETICA, LADO EM ESPUMA<br>POLURETANO OUTRO EM FIBRA SINTETICA ABRASIVA, EMBALA<br>COM IDENTIFICACAO DO PRODUTO, MARCA DO FABRIC    |                                                                                              |           |    |                          |
|    | 20656       | SABONETE, LIQUIDO CREMOSO PARA MAOS, ODOR AGRADAVE<br>COMPOSICAO: LAURIL ETER SULFATO DE SODIO - TENSOATIVO<br>ANIONICO, FRAGANCIA, CORANTE, ESPESSANTE, CO |                                                                                              |           |    |                          |
|    | 21199       | PORTA SABONETE, EM ABS, RESERVATORIO CAPACIDADE PAR/<br>ML, COM FECHADURA E KIT PARA FIXACAO, BOTAO DE<br>ACIONAMENTO PARA EMISSAO DO SABONETE, COR BRAN    |                                                                                              |           |    |                          |
|    | 42587       | INSETICIDA, AEROSOL, NAO CONTENDO CFC -<br>CLOROFLUORCARBONO, TUBO 300.0 MILILITRO                                                                          |                                                                                              |           |    |                          |
|    | 175404      | PAPEL TOALHA, 100% CELULOSE VIRGEM, MEDIDAS MINIMAS 22<br>20,5 CM, INTERFOLHA, 2 DOBRAS, FOLHA SIMPLES, COR BRAN(<br>ALTA QUALIDADE, INODORO EMBALAGEM C    |                                                                                              |           |    |                          |
|    | 183792      | PANO DE CHAO, ALVEJADO, BORDAS ACABAMENTO OVERLOCH<br>TIPO SACO, 100% ALGODAO, DIMENSOES 90 X 60CM, VARIACA(<br>5%, AVULSO 1.0 UNIDADE                      |                                                                                              |           |    |                          |
|    | 295639      | PAPEL HIGIENICO, FICHA TECNICA DO PRODUTO, RELATORIO D<br>ENSAIO MICROBIOLOGICO EMITIDO POR LABORATORIO,<br>EMBALAGEM COM IDENTIFICACAO DO PRODUTO E MARCA  | HIGIENE                                                                                      |           | อบ | METRO                    |
|    | 508939      | CABO, PAR TRANCADO, CATEGORIA 5 - 300M, EMBALAGEM 1.0<br>UNIDADE                                                                                            | 70 - EQUIPAMENT<br>DE<br>PROCESSAMEN<br>DE DADOS, DE<br>SUPORTE<br>SOFTWARE E<br>SUPRIMENTOS | ros<br>Fo | 90 | EMBALAGEM 1.0<br>UNIDADE |
|    |             | TONER PARA IMPRESSORA. MODELO HP LASERJET P2055DN.                                                                                                    | 70 - EQUIPAMENT<br>DE<br>PROCESSAMEN                                                         | os<br>ro  |    | 048/4 4 9                |

Pesquisar Item Planejamento Geral

| - 11                                                                                                    |        | LIALIA | 16 41 11 |      | 1C 31 1 II |        |      |       | <br>    |
|----------------------------------------------------------------------------------------------------|--------|--------|----------|------|------------|--------|------|-------|---------|
|                                                                                                    | JUM PS | FARA   | IDDET    | 3000 | URA        | BALC 1 | J HP | LADER | P21155U |
| 12 (2012) (2012) |        |        |          |      |            |        |      |       | <br>    |

Fm

Realização 000,00 0,20 0.000,00 10,00

Em 40,00 180,99 7.239,60 30,00

CAIXA 1.0

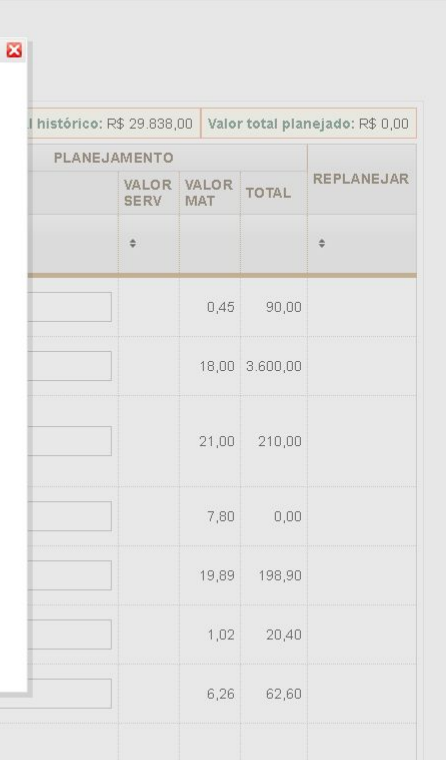

🖂 🕜 Ajuda

180,99 5.429,70

### Licitaweb

Publicações Itens Adjudicados Planejamento Registro de Preços Início

### Planejamento 2019/0177

| Pes | q. Item do | Planejamento Geral                                                                                                    |                                                                                    |        |                           |                  |           |       |          | Valor total histór | ico: R\$ 29.838, | 00 Valo      | r total plai | 1ejado: R\$ 0,00 |
|-----|------------|----------------------------------------------------------------------------------------------------|------------------------------------------------------------------------------------|--------|---------------------------|------------------|-----------|-------|----------|--------------------|------------------|--------------|--------------|------------------|
|     |            |                                                                                                    |                                                                                    |        | UNID                      |                  | HISTORICO |       |          | PLANEJAMENTO       |                  |              |              |                  |
|     | CODIGO     | DESCRICAO                                                                                                    | GRUPO                                                                              | CLASSE | FORNECIMENTO              | STATUS           | QTD       | VALOR | TOTAL C  | тр                 | VALOR<br>SERV    | VALOR<br>MAT | TOTAL        | REPLANEJAR       |
|     | •          |                                                                                                    | •                                                                                  | •      | ÷                         | •                | ÷         | ÷     | •        | ;                  | ÷                |              |              | ÷                |
|     | 230        | MANUTENCAO E RECARGA DE TONNER - SERVICO DE MANUTENCAO<br>E RECARGA DE TONNER -IMPRESSORA                                                                       | 2 - SERVICOS<br>TECNICOS<br>ESPECIALIZADOS                                         | 2      |                           | Em<br>Realização | 0,00      | 50,60 | 0,00     | 10,00              |                  | 50,60        | 506,00       |                  |
|     | 1961       | ESPONJA PARA LIMPEZA, SINTETICA, LADO EM ESPUMA<br>POLIURETANO OUTRO EM FIBRA SINTETICA ABRASIVA, EMBALAGEM<br>COM IDENTIFICACAO DO PRODUTO, MARCA DO FABRIC    | 79 - EQUIPAMENTOS<br>E MATERIAIS PARA<br>LIMPEZA                                   | 20     | EMBALAGEM 1.0<br>UNIDADE  | Em<br>Realização | 300,00    | 0,45  | 135,00   | 200,00             |                  | 0,45         | 90,00        |                  |
|     | 20656      | SABONETE, LIQUIDO CREMOSO PARA MAOS, ODOR AGRADAVEL,<br>COMPOSICAO: LAURIL ETER SULFATO DE SODIO - TENSOATIVO<br>ANIONICO, FRAGANCIA, CORANTE, ESPESSANTE,CO    | 85 - ARTIGOS DE<br>HIGIENE                                                         | 10     | BOMBONA 5.0<br>LITROS     | Em<br>Realização | 150,00    | 18,00 | 2.700,00 | 200,00             |                  | 18,00        | 3.600,00     |                  |
|     | 21199      | PORTA SABONETE, EM ABS, RESERVATORIO CAPACIDADE PARA 800<br>ML, COM FECHADURA E KIT PARA FIXACAO, BOTAO DE<br>ACIONAMENTO PARA EMISSAO DO SABONETE, COR BRAN    | 45 - EQUIPAMENTO<br>DE INSTALAÇÕES<br>HIDRAULICAS,<br>SANITARIAS E DE<br>CALEFAÇÃO | 10     | UNIDADE 1.0<br>UNIDADE    | Em<br>Realização | 70,00     | 21,00 | 1.470,00 | 10,00              |                  | 21,00        | 210,00       |                  |
|     | 42587      | INSETICIDA, AEROSOL, NAO CONTENDO CFC -<br>CLOROFLUORCARBONO, TUBO 300.0 MILILITRO                                                                              | 68 - SUBSTANCIAS E<br>PRODUTOS                                                     | 10     | TUBO 300.0<br>MILILITRO   | Em<br>Realização | 50,00     | 7,80  | 390,00   | 0,00               |                  | 7,80         | 0,00         |                  |
|     | 723780     | DESODORIZADOR DE AR, NAO CONTENDO CFC-<br>CLOROFLUORCARBONO, PRODUTO SANEANTE NOTIFICADO NA<br>ANVISA, PURIFICADOR DE AMBIENTES EM FORMA DE AEROSOL,<br>DUPLA A | 79 - EQUIPAMENTOS<br>E MATERIAIS PARA<br>LIMPEZA                                   | 30     | FRASCO 360.0<br>MILILITRO | Em<br>Realização | 50,00     | 8,30  | 415,00   | ),00               |                  | 8,30         | 0,00         |                  |
|     | 744878     | SABAO, PO, TENSOATIVO BIODEGRADAVEL, COMPOSICAO AGUA,<br>CORANTE E BRANQUEADOR OPTICO, EMBALAGEM COM<br>IDENTIFICACAO DO PRODUTO, MARCA DO FABRICANTE, DATA     | 79 - EQUIPAMENTOS<br>E MATERIAIS PARA<br>LIMPEZA                                   | 30     | PACOTE 500.0<br>GRAMAS    | Em<br>Realização | 250,00    | 2,00  | 500,00   | 200,00             |                  | 2,00         | 400,00       |                  |

2.

UNIDADE CONTRATANTE - Inserindo novo item no planejamento anual 1. Informe a quantidade ou valor (no caso de serviço) estimado de aquisição do novo item;

Clique para salvar o planejamento, total ou parcialmente.

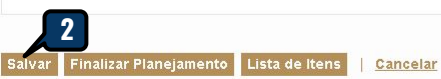

GOVERNO DO ESTADO DO CEARÁ

Itens Adjudicados

Enderecos

Planejamento

### **UNIDADE CONTRATANTE - Atualizando o endereço de entrega**

- 1. Clique na guia Endereços;
- Clique em Incluir; 2.
  - Clique na lupa para pesquisar um novo endereço, se necessário;
  - Clique em Incluir para inserir um meio de contato do tipo Telefone;
- Clique em Salvar na tela Incluir Meio de Contato;
- Clique em Salvar na tela Incluir Endereço..

Ainda não existem endereços informados.

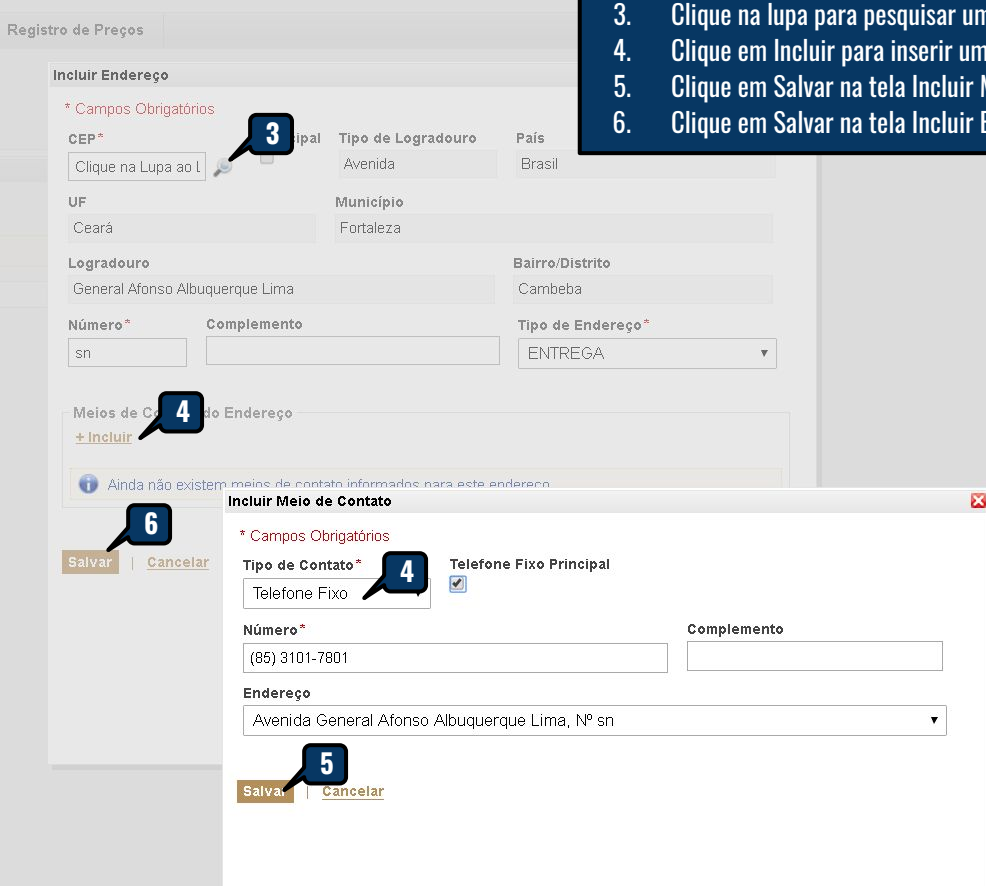

18

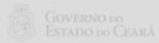

Início

Endereços

Dados basicos ltens

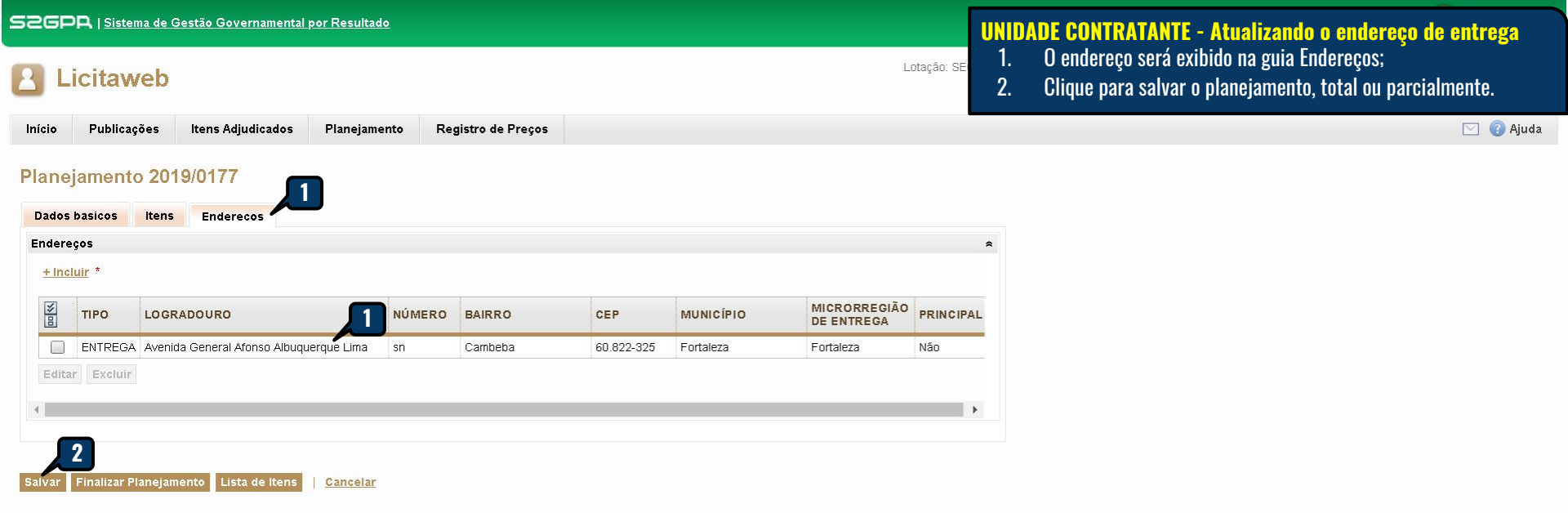

UNIDADE CONTRATANTE - Finalizando o planejamento1.Após informar as quantidades ou valores (no caso de serviço) para todos os itens e atualizar o endereço de entrega, clique em Finalizar Planejamento.

#### Licitaweb 21

| Início | Publicações | Itens Adjudicados |  |
|--------|-------------|-------------------|--|
|--------|-------------|-------------------|--|

Planejamento

### Planejamento 2017/0012

| Pe | q. ltem do | Planejamento Remover                                                                                                    |                         |            |            |        |           | Valor     | total plane  | ejado: R\$ 5 | 8.868,00  | Valor to | tal históri | <b>co:</b> R\$ 54.650,00 |
|----|------------|----------------------------------------------------------------------------------------------------|-------------------------|------------|------------|--------|-----------|-----------|--------------|--------------|-----------|----------|-------------|--------------------------|
|    |            | DECODICAC                                                                                                    | UND.                    | 0747110    | HISTORICO  |        |           | F         | PLANEJAMENTO |              |           | QTD      | QTD         |                          |
|    | CODIGO     | DESCRICAD                                                                                                    | FORNECIMENTO            | STATUS     | QUANTIDADE | VALOR  | TOTAL     | QUANTIDAD |              | VALOR        | TOTAL     | MPE      | AMPLA       | REPLANEJAK               |
|    | ¢          |                                                                                                    | \$                      | \$         | \$         | ¢      | ¢         | \$        |              | ¢            | \$        | ¢        | \$          | •                        |
|    | 145262     | FORMULARIO CONTINUO, BRAILLE, TAMANHO DA FOLHA 30,5 CM X 28                                                                                                  | CAIXA 1500.0            | Finalizado | 200,00     | 273,25 | 54.650,00 | 200,00    |              | 273,25       | 54.650,00 |          |             |                          |
|    |            | CM, GRAMATURA 120 GR, CAIXA 1500.0 FOLHA                                                                                                    | Mensagem(ns)            |            |            |        |           |           |              |              |           |          |             |                          |
|    | 809        | LAPIS, GRAFITE HB, GRAVADO NO CORPO MARCA DO FABRICANTE,<br>COMPRIMENTO 175MM, NUMERO 02, COR DO REVESTIMENTO<br>PRETO, REVESTIDO EM MADEIRA, FORMATO CILIND | Finalizado com Sucesso. |            |            |        |           |           |              | 21,09        | 4.218,00  |          |             |                          |

Cancelar

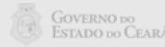

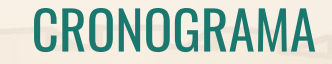

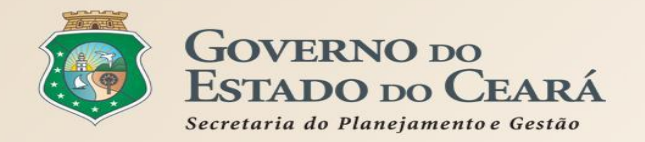

| Atividade                                              | 28-01<br>jan-Fev | 04-08<br>Fev | 11-15<br>Fev | 18-22<br>Fev | 25-01<br>Fev-Mar | 11-15<br>Mar | 18-22<br>Mar | 25-29<br>Mar | 01-05<br>Abr | 08-12<br>Abr | 15-19<br>Abr | Responsável  |
|--------------------------------------------------------|------------------|--------------|--------------|--------------|------------------|--------------|--------------|--------------|--------------|--------------|--------------|--------------|
| Definição do Escopo   Ajustes<br>no sistema            |                  |              |              |              |                  |              |              |              |              |              |              | Cogec, Cotec |
| Padronização dos itens  <br>Preparação do planejamento |                  |              |              |              |                  |              |              |              |              |              |              | Cogec        |
| Apresentação para Gestão<br>Superior   Ofício Circular |                  |              |              |              |                  |              |              |              |              |              |              | Cogec        |
| Workshop   Divulgação com<br>as unidades compradoras   |                  |              |              |              |                  |              |              |              |              |              |              | Cogec, EGP   |
| Abertura do Sistema  <br>Acompanhamento   Ajustes      |                  |              |              |              |                  |              |              |              |              |              |              | Cogec        |
| Consolidação   Divulgação no<br>Portal de Compras      |                  |              |              |              |                  |              |              |              |              |              |              | Cogec, Cotec |

Previsto

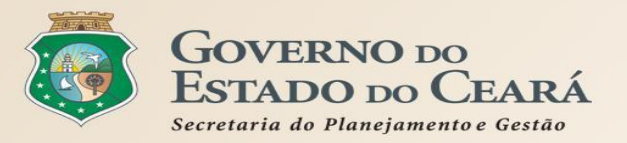

# **OBRIGADO PELA ATENÇÃO**

### www.portalcompras.ce.gov.br

Equipe de negócio: portalcompras@seplag.ce.gov.br - [85] 3101.6135 Equipe de Suporte: atendimento@seplag.ce.gov.br - [85] 3101.7801/3101.3847